## Viewing and Submitting electronic Sport Permission Note

Look for the email from Cardiff High School. If you cannot find it, check your junk mail folder in case it is in there.

It will have your child's name and what sport they are enrolled in.

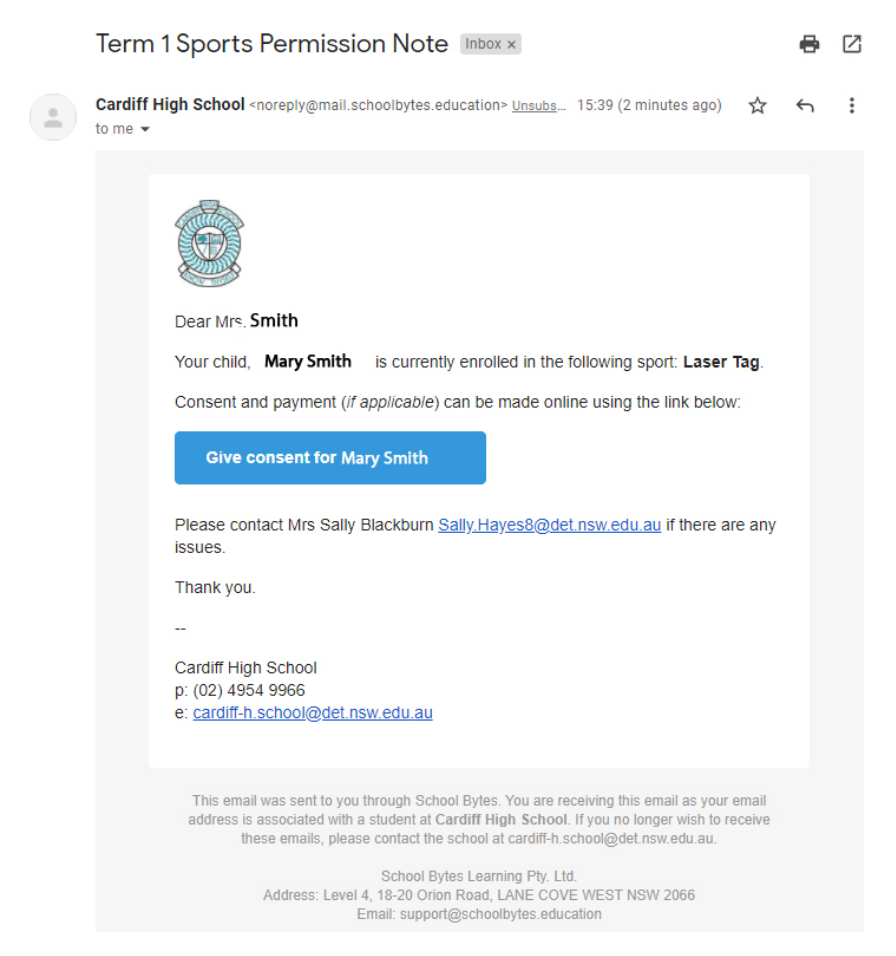

Click on the "Give consent" box.

You will be taken to a customised form listing the dates sport is running on, your child's name, the sport name and sport cost.

Fill in the details and sign in the signature filed. You can either sign with your finger on a touch enabled device or using a mouse. Click on Submit Form, to submit the electronic permission note.

| 🚀 Online Consent Portal - Term 1 2021                                                                                                    |                                                                                                    | Ø        | Links                |           |
|----------------------------------------------------------------------------------------------------|----------------------------------------------------------------------------------------------------|----------|----------------------|-----------|
| I hereby consent to my child participating in their selecte<br>24/2, 03/03, 10/03, 17/03, 24/03, and 31/03.<br>I understand It is expected that all students adhere to our<br>I acknowledge that participation in this sporting group m<br>walking.<br>I understand that it is compulsory for my child to attend e<br>satisfy DoE requirements.<br>I acknowledge that participation in this sporting group m | d Sport to be conducted on Wednesday 03/02, 10/2, 17/2,<br>code of behaviour at school and external venues.<br>ay involve travel to an external venue via private bus or<br>sport on a Wednesday afternoon in order for him/her to<br>ay involve a cost. | Mi<br>Pa | ake Online<br>ayment | Open Link |
| I give consent for my child, Mary Smith to participate                                                                                                    | n Laser Tag, that has a cost of \$50.00 ○ Yes ○ No                                                                                                    |          |                      |           |
| Student Name:                                                                                                    | Student Mobile Number:                                                                                                    |          |                      |           |
| Mary Smith                                                                                                    | 8                                                                                                    |          |                      |           |
| Parent/Carer Name:                                                                                                    | Parent/Carer Phone Number:                                                                                                    |          |                      |           |
| Medical Conditions (including any medication required):                                                                                                    | Dietary Requirements:                                                                                                    |          |                      |           |
| Any additional comments (Optional):                                                                                                    | li li                                                                                                    |          |                      |           |
| Parent/Carer Signature:                                                                                                    | <i>H</i>                                                                                                    |          |                      |           |
| Please sign in the box above using your mo                                                                                                    | use or finger (on mobile devices) - Reset Field                                                                                                    |          |                      |           |
| Subm                                                                                                    | it Form                                                                                                    |          |                      |           |
|                                                                                                    | Privacy Notice                                                                                                    |          |                      |           |

You will be presented with a confirmation screen. If the sport is a paid sport, click on the box next to "Make Online Payment" to be directed to the school's online payment portal.

| Online Consent Portal - Term 1 2021                                                                                                    | 🕝 Links                      |
|----------------------------------------------------------------------------------------------------|------------------------------|
| hereby consent to my child participating in their selected Sport to be conducted on Wednesday 03/02, 10/2, 17/2,<br>4/2, 03/03, 10/03, 17/03, 24/03, and 31/03.<br>understand it is expected that all students adhere to our code of behaviour at school and external venues.<br>acknowledge that participation in this sporting group may involve travel to an external venue via private bus or | Make Online OpenLink Payment |
| awing.<br>understand that it is compulsory for my child to attend sport on a Wednesday afternoon in order for him/her to<br>atisfy DE requirements.                                                                                                    |                              |
|                                                                                                    |                              |

The permission note and payment will now show up in the school's system as being completed.